# 中央国家机关会计人员继续教育管理系统

## 操作手册

北京东奥华宇国际教育科技有限公司

2022年3月

一、功能介绍

| 功能名称 | 功能说明                                        |
|------|---------------------------------------------|
| 网络培训 | 选择需要学习的年度、等级和培训机构进行报名,报名后点击【进入网校】在网校进行缴费、学习 |
| 面授培训 | 查看所有开设的面授培训期次,选择期次进行面授报名                    |
| 学分折算 | 通过其他方式参加继续教育可以申请学分折算,国管局审核通过后可登记相应年度的学分     |
| 学分查询 | 查询继续教育学分记录                                  |
| 常见问题 | 点击返回首页,可查看继续教育常见问题解答                        |
| 操作手册 | 系统操作指引                                      |

# 二、操作说明

## 1、登录

推荐浏览器:谷歌浏览器,火狐浏览器,图标如下:

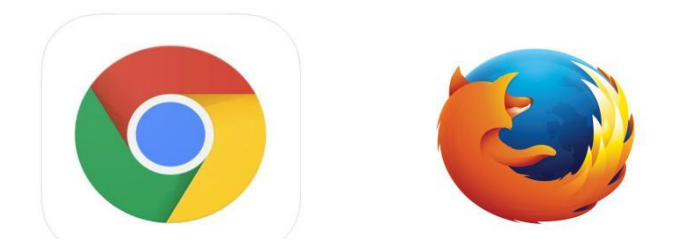

登录入口:中央国家机关会计网->快捷入口->继续教育->学习入口

进入页面后,点击【登录】,登录账号和密码与会计人员信息采集时一致,登录后点击【进入系统】,可进行继续教育相关操 作。

说明:进入继续教育管理系统需先完成会计人员信息采集并保证信息采集审核通过。

信息采集入口:中央国家机关会计网一>快捷入口一>人员管理一>个人信息管理入口。首先进行注册,注册后登录填写相关 信息并提交审核。信息采集需经各单位逐级审核,审核通过后视为信息采集成功。

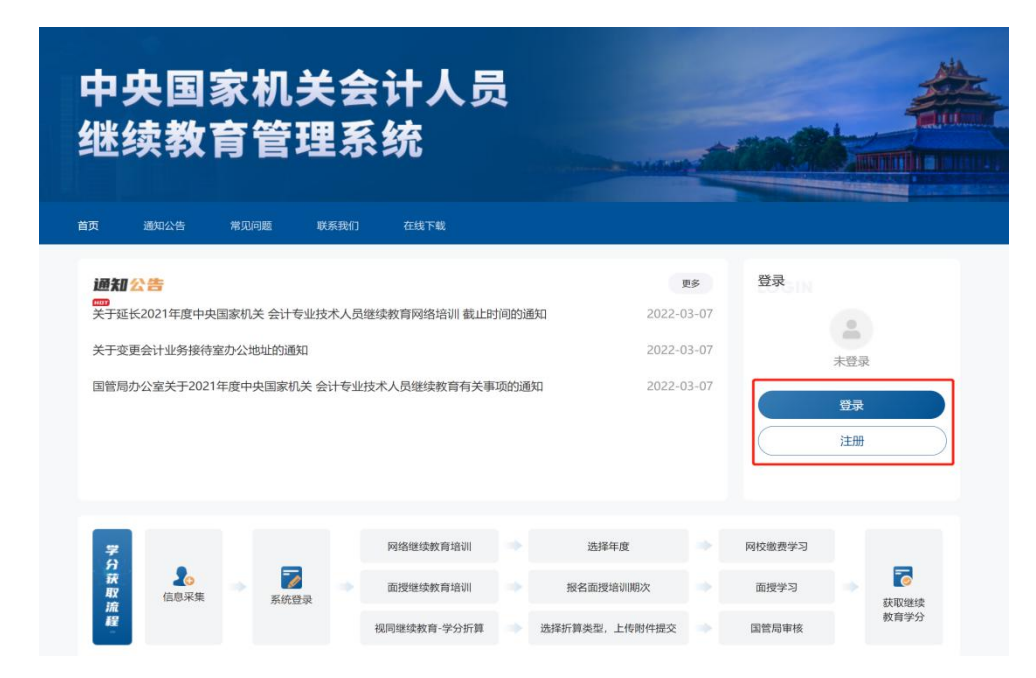

| 央国 | 国家机关会计网                                                                |                                      | tener  |
|----|------------------------------------------------------------------------|--------------------------------------|--------|
|    | 用户登录                                                                   | 使用容码登录 手机系                           | 心研發委   |
|    | 登建领知:<br>1.未注册的用户,请杰击"注册"。<br>2.忘记密码的用户,请点击"谁留密码"。                     | ──────────────────────────────────── |        |
|    | 3.50果哪定手机号已更换,请点击"更换手机号"。<br>4.新系统的姓名。证件号码不变,初始密码为证件号码后6位<br>(尾号父为天司)。 | <b>证件号码</b> 请输入证件号码                  |        |
|    | 5.业务电话: 83084613, 62136921, 62130021,                                  | 密 码 请输入密码                            | ت<br>ت |
|    |                                                                        | 验证 码 请输入验证码                          | efern  |
|    | <b>2</b>                                                               | 登录                                   |        |
|    | <b>S</b> :                                                             | 注册 重置密码                              | 更换手机号  |

| 迷纣    | 教        | 家    | です               | 、<br>Z<br>系 | str入5<br>系统  |     |                  |       |        |              |                          |
|-------|----------|------|------------------|-------------|--------------|-----|------------------|-------|--------|--------------|--------------------------|
| ច រវ  | 通知公告     | 常见问  | 可题 联             | 系我们         | 在线下载         |     |                  |       |        |              |                          |
| 通知公   | 告        |      |                  |             |              |     | 0                | 更多    |        |              |                          |
| 关于延长2 | 021年度中央  | 国家机法 | 关会计专业技           | 术人员         | 继续教育网络培训 截止时 | 间的道 | <b>通知</b> 2022-0 | )3-07 |        |              |                          |
| 关于变更会 | 计业务接待室   | 室办公地 | 地的通知             |             |              |     | 2022-0           | 03-07 | 你      | t7           |                          |
| 国管局办公 | 公室关于2021 | 年度中央 | 央国家机关 会          | 计专业         | 技术人员继续教育有关事  | 项的通 | 知 2022-(         | )3-07 | 操作过程推荐 | 进入系统<br>退出登载 | 在<br>录<br>1. 谷歌浏览器       |
| 7     |          |      |                  |             | 网络继续教育培训     | +   | 选择年度             | +     | 网校缴费学习 |              |                          |
| 获取    | 信息采集     |      | <b>了</b><br>家体得录 | -           | 面授继续教育培训     |     | 报名面授培训期次         | *     | 面授学习   | -            |                          |
| 流程    |          |      | 119632.96        |             | 视同继续教育-学分折算  | •   | 选择折算类型,上传附件提交    | •     | 国管局审核  |              | 秋 <sup>取速续</sup><br>教育学分 |

### 2、网络培训

(1)选择【网络培训】,可查看温馨提示相关内容,也可切换到其他功能。

| 中央国家机关<br>支术人员 🖀 | <b>そ会计专业</b><br><sup>理系統</sup> |      |                  |      |       | 常贝    | <b>D.问题</b> 操作i | й <b>н  📼</b> |
|------------------|--------------------------------|------|------------------|------|-------|-------|-----------------|---------------|
| 返回首页 网络          | 各培训 面授培训 学分折算                  | 学分查询 |                  |      |       |       |                 |               |
| 這醫提示:<br>这里是网络培训 |                                |      |                  |      |       |       |                 |               |
| 网络培训报名<br>培训年度   | 培训等级                           |      |                  |      |       |       |                 |               |
| 请选择              | ~ 请选择                          |      | ~                |      |       |       |                 |               |
| 报名记录             |                                |      |                  |      |       |       |                 |               |
| 年度               | 培训机构                           | 状态   | 报名时间             | 已获学分 | 专业课学分 | 公需课学分 | 操作              |               |
| 2021             | 北京京人教育科技有限公司                   | 已取消  | 2022-03-09 11:31 |      |       |       | 进入网校            | 取消报名          |
| 2021             | 北京东奥时代教育科技有限公司                 | 已取消  | 2022-03-08 18:17 |      |       |       | 进入网校            | 取消报名          |
| 2022             | 北京京人教育科技有限公司                   | 已取消  | 2022-03-08 17:35 |      |       |       | 进入网校            | 取消报名          |
|                  |                                |      |                  |      |       |       |                 |               |

(2)选择对应的培训年度、培训等级,出现可进行报名的培训机构,勾选对应的培训机构并点击【确认报名】,可进入对应 的网校进行报名,点击每个培训机构下方【查看】,可查看网校的详细介绍。

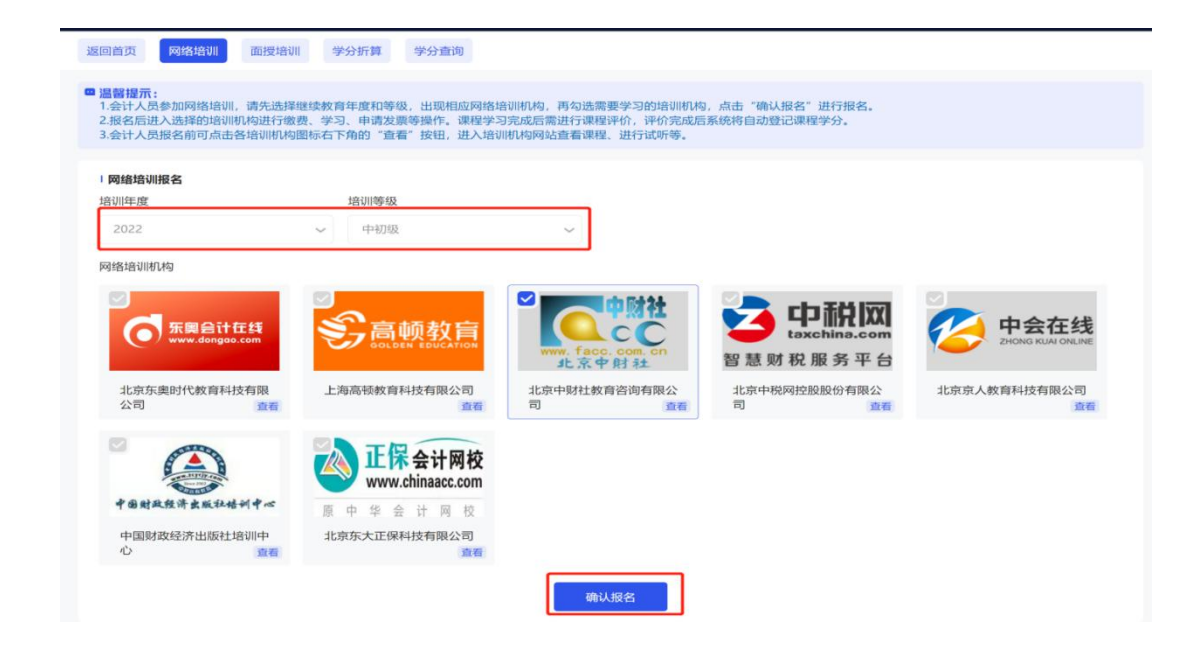

(3)报名以后可查看报名记录,包括报名年度、报名培训机构、状态、报名时间、获得学分,可点击【进入网校】进行学习, 或者【取消报名】更换其他网校,如果在网校已经缴费则不能进行取消,需联系网校退费,退费后自动取消报名。

| 报名记录 |      |     |                  |      |       |       |      |      |
|------|------|-----|------------------|------|-------|-------|------|------|
| 年度   | 培训机构 | 状态  | 报名时间             | 已获学分 | 专业课学分 | 公需课学分 | 操作   |      |
| 2021 | 11.  | 已取消 | 2022-03-09 11:31 |      |       |       | 进入网校 | 取消报名 |
| 2021 |      | 已取消 | 2022-03-08 18:17 |      |       |       | 进入网校 | 取消报名 |
| 2022 |      | 已取消 | 2022-03-08 17:35 | 5    |       |       | 进入网校 | 取消报名 |

#### 3、面授培训

(1)可通过培训月份、培训等级、培训机构进行筛选,点击【查询】,查询对应的培训期次,如果不需要搜索,点击【重置】清 空条件。

(2)点击培训内容-【查看】,可以查看该期次的详细课程,包括课程名称、授课老师、课程学分、课程时间。再次点击【查看】,可收起课程详情。

(3) 点击【去报名】可进行报名,报名后,在【报名记录】中可查看报名记录。

| 中央国家机关会计专业<br>技术人员 <sup>管理系统</sup> | <u></u>                                                                               |                                                                |                                    | 常见问题     | 操作说明 | 😩 田萌萌 |
|------------------------------------|---------------------------------------------------------------------------------------|----------------------------------------------------------------|------------------------------------|----------|------|-------|
| 返回首页 网络培训 面授培训                     | ■ 学分折算 学分查询                                                                           |                                                                |                                    |          |      |       |
| ■ 温馨提示:<br>面授温馨提示                  |                                                                                       |                                                                |                                    |          |      |       |
| 面授培训报名                             |                                                                                       |                                                                |                                    |          |      | 报名记录  |
| 培训月份<br>3                          | 培训等级<br>~ 请选择                                                                         | 培训机构<br>~ 请选择                                                  | ~ 直询 1                             | 置        |      |       |
| 有限公司                               | <b>2022</b><br>培训时间: 03月07日-03月07日<br>培训畸级: 中初级<br>培训地点: didian2<br>联系电话: 13206562990 | <b>培训期次: 132</b><br>培训人数: 2<br>培训类型: 行政事业企业<br>培训内容: <u>查看</u> | 剩余名额:0<br>±报名截止时间:2022-03-07 19:00 | )        | Emu  | 去报名   |
| 有限公司                               | 2022<br>培训时间: 03月07日-03月17日<br>培训博報: 高级<br>培训地点: 11<br>联系电话: 13206562990              | <b>培训期次:1777</b><br>培训人数:5<br>培训类型:行政事业<br>培训内容: <u>查看</u>     | 剩余名额:2<br>报名截止时间:2022-03-23 23:55  | )        |      | 去报名   |
| 课程名称                               | 授课老师                                                                                  | 课程学分                                                           | 时间                                 |          |      |       |
| 大白课程                               | 大白1                                                                                   | 2                                                              | 03-08 00:00至03-6                   | 08 23:59 |      |       |

(4) 报名记录:查看报名信息,可查看报名详情、取消报名,可进行课程评价、管理评价等操作。

说明:已经开始的培训不能取消报名。

| 中央国家机关会计专业<br>技术人员 <sup>管理系统</sup> |                                                                           |                                                              | 常见问题 | 操作说明                 | こう 王胖熊 マ |
|------------------------------------|---------------------------------------------------------------------------|--------------------------------------------------------------|------|----------------------|----------|
| 返回首页 网络培训 面授培训                     | 学分折算 学分查询                                                                 |                                                              |      |                      |          |
| ■温馨提示:<br>面授温馨提示                   |                                                                           |                                                              |      |                      |          |
| 报名记录                               |                                                                           |                                                              |      |                      | 去报名      |
|                                    | 2022 _ 培训等级: 高级<br>培训时间: 03月07日-03月07日<br>培训地点: 联系地址<br>联系电话: 13212121212 | 培训类型:行政事业企业 剩余名额:0<br>培训人数:2 报名截止时间:2022-03-07 15:02<br>培训内容 |      | 尼斯·弗<br>报名详情<br>课程评价 | 取消报名     |

(5)课程评价:期次课程结束后,点击【课程评价】,对面授机构本次授课情况进行评价。

| 中央国家机关:<br>技术人员 <sup>管理</sup>       | 会计专业<br><sup>系统</sup> |       |                         |               |        | 常见问题 | 操作说明 | <u>-</u> |
|-------------------------------------|-----------------------|-------|-------------------------|---------------|--------|------|------|----------|
| 返回首页 网络均                            | 部训 面授培训               | 学分折算  | 学分查询                    |               |        |      |      |          |
| ■温醫提示:<br>面授温馨提示                    | ŧ                     |       |                         |               |        |      |      |          |
| <b>  课程评价</b><br>培训机构: <b>上海高</b> 著 | 顿教育科技有限公司             | 培训期次: | <b>2</b> 培训时间: <b>(</b> | )3月07日-03月07日 |        |      |      | 返回       |
| 年度                                  | 培训机构                  |       |                         | 课程名称          | 授课老师   | 学分   | 评价状态 | 操作       |
| 2022                                |                       | 同     |                         | 张媛课程名称        | 张媛培训老师 | 15   | 已评价  | 查看       |
| 2022                                |                       |       |                         | 张媛课程名称123     | 张媛培训老师 | 10   | 已评价  | 查看       |
|                                     |                       |       |                         |               |        |      |      |          |

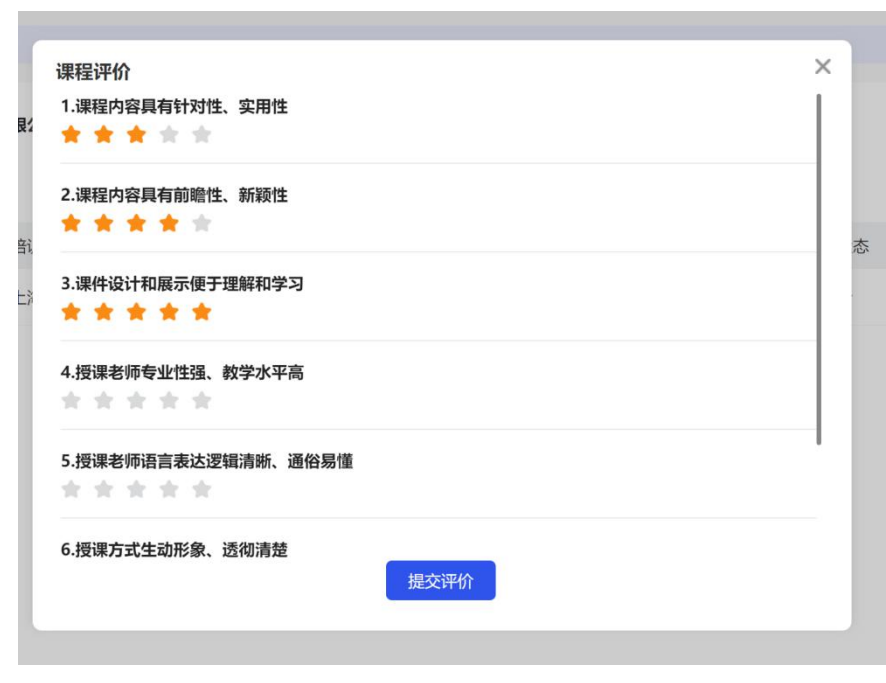

(6)管理评价:所有课程结束后,点击【管理评价】,对面授机构整体管理情况进行评价。

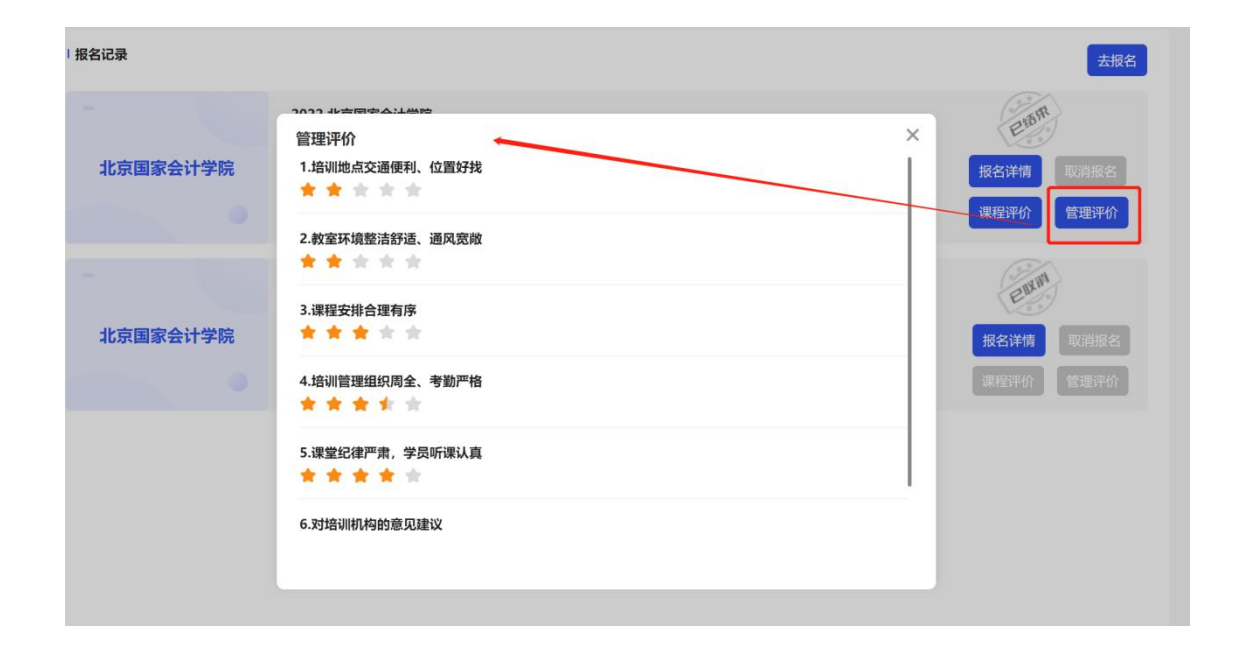

### 4、学分折算

(1)点击【申请学分折算】,选择对应的折算方式,系统会根据所选方式自动折算学分,并提示上传所需材料,点击【提交申请】, 提交后变成待审核状态。

(2)待审核状态可以进行修改和删除,如果已经审核通过则不能进行修改和删除。

| 中央国家机关<br>技术人员 🛱   | 会计专业<br><sub>理系统</sub>   |      |                     |      | 常见问题                | 操作说 | 明  | <u>e</u> |
|--------------------|--------------------------|------|---------------------|------|---------------------|-----|----|----------|
| 返回首页 网络            | 路培训 面授培训 学分折算 学          | 的查询  |                     |      |                     |     |    |          |
| ■ 温馨提示:<br>这里是折算页面 |                          |      |                     |      |                     |     |    |          |
| 学分折算记录             | 申请学分折算                   |      |                     |      |                     |     |    |          |
| 折算年度               | 折算方式                     | 折算学分 | 申请时间                | 审核状态 | 审核时间                | 操作  |    |          |
| 2022               | 独立公开出版会计类书籍的             | 90   | 2022-03-07 19:39:51 | 待审核  |                     | 详情  | 修改 | 删除       |
| 2022               | 与他人合作公开出版会计类书籍(第一<br>作者) | 180  | 2022-03-07 13:44:13 | 通过   | 2022-03-07 14:50:16 | 详情  | 修改 | 删除       |
| 2022               | 与他人合作公开出版会计类书籍(其他<br>作者) | 60   | 2022-03-07 13:35:21 | 通过   | 2022-03-07 13:41:45 | 详情  | 修改 | 删除       |

|                                                        |        |   | 学分折算申请                                                         |                                 |        |           | ×    |
|--------------------------------------------------------|--------|---|----------------------------------------------------------------|---------------------------------|--------|-----------|------|
| 学分折算申请                                                 |        | × | 选择折算方式                                                         |                                 |        | 选择折算年度    |      |
| 选择折算方式                                                 | 选择折算年度 |   | 参加财政部组织的高端会计人才增                                                | 音训                              | ~      | 2022      | ~    |
| 参加财政部组织的高端会计人才培训                                       |        |   | 学分折算说明                                                         |                                 |        |           |      |
| 参加注册会计师、资产评估师、税务师等继续教育培训                               |        |   | <ol> <li>学分标准:参加财政部组织的高端</li> <li>2.证明材料:培训通知:课程完成:</li> </ol> | 端会计人才培训,按照每学时3学分,每天<br>清单;培训证明。 | 5培训不超过 | 18学分进行折算。 |      |
| 参加财政部组织的高端会计人才选拔考试且被录取<br>参加国管局组织的中央国家机关会计领军人才选拔考试日被录取 |        |   |                                                                |                                 |        |           |      |
| 参加全国会计专业技术资格考试及其他会计类相关考试                               |        |   | 折算总学分: 90                                                      | 折算专业学分: 90                      |        | 折算公需学分:0  |      |
| 参加国家教育行政主管部门承认的中专以上会计类专业学历(学位)教育                       |        |   | 证明上传                                                           |                                 |        |           |      |
|                                                        |        |   | b                                                              |                                 |        |           |      |
|                                                        |        |   |                                                                |                                 |        |           |      |
|                                                        |        |   |                                                                |                                 |        |           | 提交申请 |

| 返回首页 网络 | 络培训 面授培训 学分折算 :  | 学分查询 |                     |      |      |          |
|---------|------------------|------|---------------------|------|------|----------|
| 学分折算记录  | 申请学分折算           |      |                     |      |      |          |
| 折算年度    | 折算方式             | 折算学分 | 申请时间                | 审核状态 | 审核时间 | 操作       |
| 2022    | 参加财政部组织的高端会计人才培训 | 90   | 2022-03-16 15:40:08 | 待审核  |      | 详情 修改 删除 |

### 5、学分查询

点击【学分查询】,可以查询每个年度的学分情况,点击【详情】可查看具体学分明细。

| 中央国家机关:<br>技术人员 <sup>管理</sup> | 会计专业<br><sup>系统</sup> |              |                   |       |       |       | 常见问题    | 操作说明 | 2: |
|-------------------------------|-----------------------|--------------|-------------------|-------|-------|-------|---------|------|----|
| 返回首页 网络地                      | 音训 面授培训               | 学分折算         | 分查询               |       |       |       |         |      |    |
| □ 温馨提示:<br>这里是通过记录            |                       |              |                   |       |       |       |         |      |    |
| 」通过记录查询                       |                       |              |                   |       |       |       |         |      |    |
| 姓名: <b>王胖熊</b>                | 身份证号: 1101011         | 199003079972 | 工作单位: <b>国家机关</b> | 事务管理局 |       |       |         |      |    |
| 年度                            | 完成情况                  |              | 学习方式              | 已获总学分 | 专业课学分 | 公需课学分 | 通过时     | 间    | 操作 |
| 2022                          | 通过                    | Ē            | 前授培训/学分折算         | 265   | 265   | 0     | 2022-0. | 3-07 | 详情 |

| }份证号: | 详情   |    |     |              |       |  |      |    | 3    | ×  |
|-------|------|----|-----|--------------|-------|--|------|----|------|----|
|       | 年度   | 等级 | 期次  | 培训机构         | 培训内容  |  | 授课老师 | 学分 | 完成状态 |    |
|       | 2022 | 高级 | 201 | 北京国家会计学<br>院 | 会计培训  |  | 李老师  | 9  | 已完成  | 小问 |
|       | 2022 | 高级 | 201 | 北京国家会计学<br>院 | 会计培训2 |  | 李老师  | 10 | 已完成  |    |
|       |      |    |     |              |       |  |      |    |      |    |
|       |      |    |     |              |       |  |      |    |      |    |
|       |      |    |     |              |       |  |      |    |      |    |
|       |      |    |     |              |       |  |      |    |      |    |
|       |      |    |     |              |       |  |      |    |      |    |

#### 6、常见问题

点击【常见问题】,可查看常见问题的解答,如有问题可在此页面点击【联系我们】,查看主管部门、技术人员以及各培训机构的 联系方式。

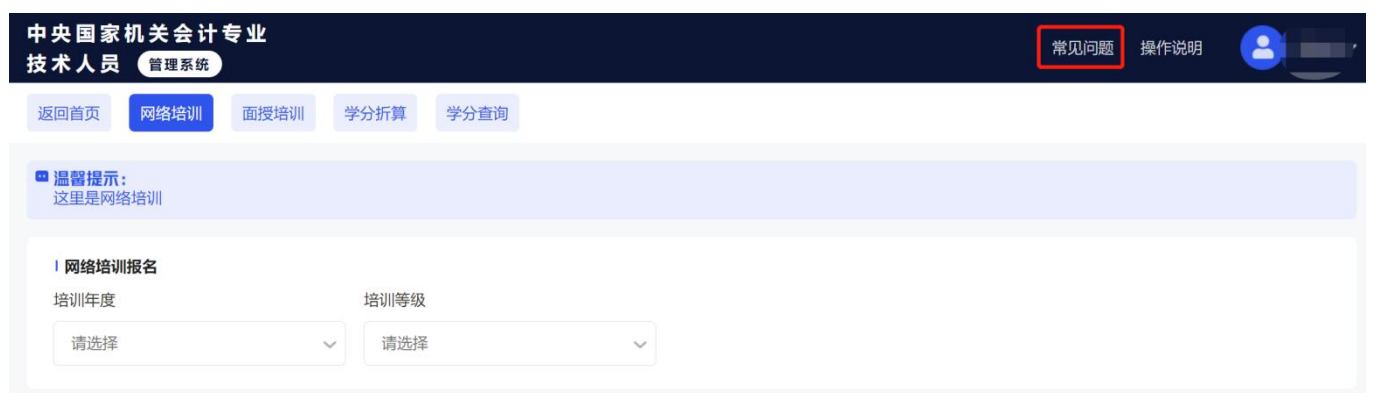

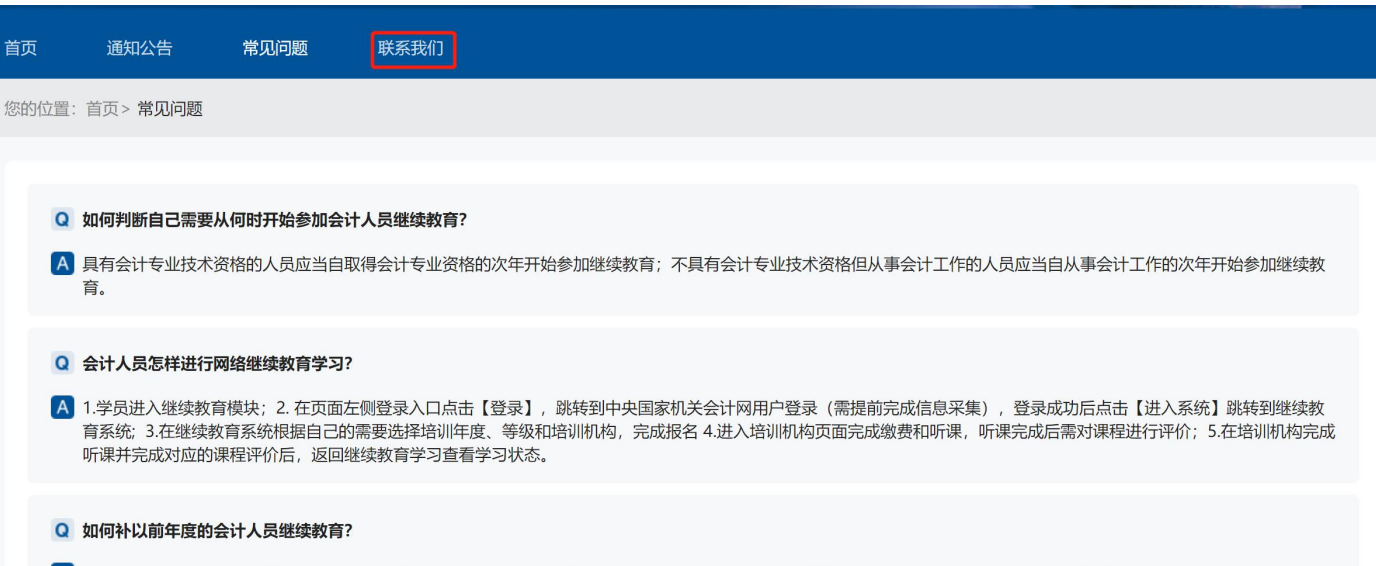

A 受疫情因素影响,线下培训规模收缩,为满足中央国家机关会计人员学习需求,经研究,现将2021年度继续教育网络培训截止时间延长至2022年6月30日。2017-2020年度继续教育补修截止时间相应延长至2022年6月30日,此后不再补修以前年度继续教育学分。